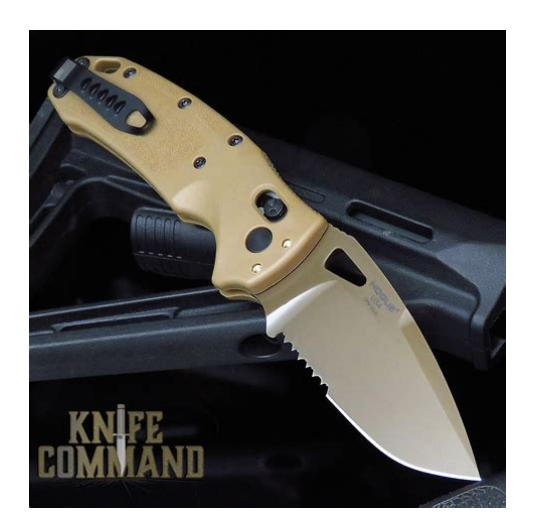

File Name: Coyote point manual.pdf Size: 3172 KB Type: PDF, ePub, eBook Category: Book Uploaded: 2 May 2019, 17:37 PM Rating: 4.6/5 from 694 votes.

# **Download Now!**

Please check the box below to proceed.

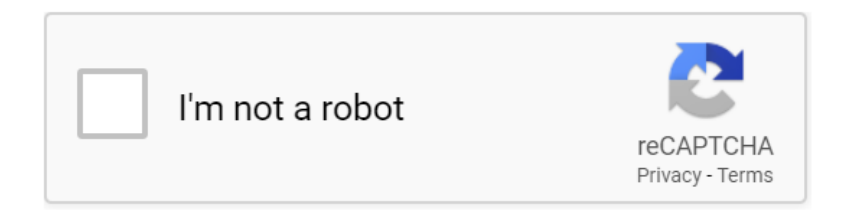

## **Book Descriptions:**

# **Coyote point manual**

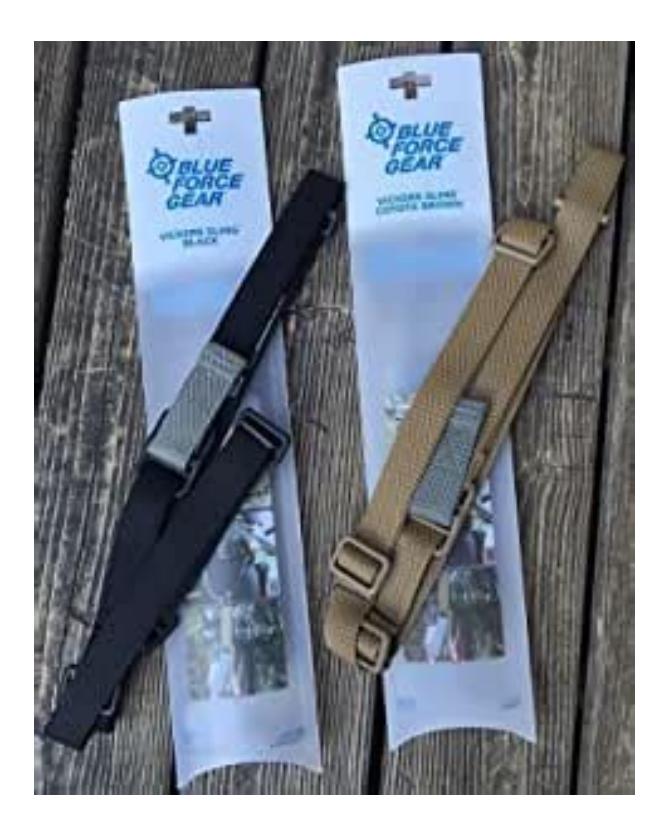

Retrieved June 11, 2013. Retrieved June 11, 2013. Retrieved June 11, 2013. Retrieved June 11, 2013. pdf By using this site, you agree to the Terms of Use and Privacy Policy. You can find these information in CoyotePoint router manuals. But if you do not have the manual for your router or you do not want to read the whole manual to find the default login information then you can use the quick guide below. After some seconds our tool will show you a link to your router login page. Click on this link. The default password is equalizer. Just select your device from the box below and you will be redirected to our guide especially for your device that includes a user manual. Sometimes the username and password doesnt work that we mentioned in the top of this guide. This can be done easily by clicking on the reset button at the back or at the bottom of your router. If you hold down this small button for approximately 20 seconds, you may have to use a toothpick, then your modem will get restored to the factory settings. What you need to keep in mind is that when you reset your modem, you will lose your connection online. It is therefore better to take an experts assistance in this regard. Note If you have not enough information, it is obviously recommended that you should get help from a person who has all the knowledge about this topic. Please try again.Readabout all the amazing surprises you could find while visiting the county and all the must see places. Included in this book are ThePigeon Point Lighthouse, The Pacifica State Beach, The Don EdwardsSan Francisco Bay National Wildlife Refuge and everything inbetween. With content from a huge community of contributors, youget the convenience and security of a real print travel guide, butwith fresh data and content. Earth Eyes Destinations represents a new publishingparadigm, allowing disparate content sources to be curated intocohesive, relevant, and informative books.http://epplast.ru/files/flash-manual-install-firefox.xml

• coyote point load balancer manual, coyote point manual, coyote point manual pdf, coyote point manual download, coyote point manual free, coyote point manual 2017, coyote point map, coyote point marina, coyote point museum, coyote point marina ca, coyote point marina slip, coyote point meat company, coyote point marina california, coyote point marina liveaboard.

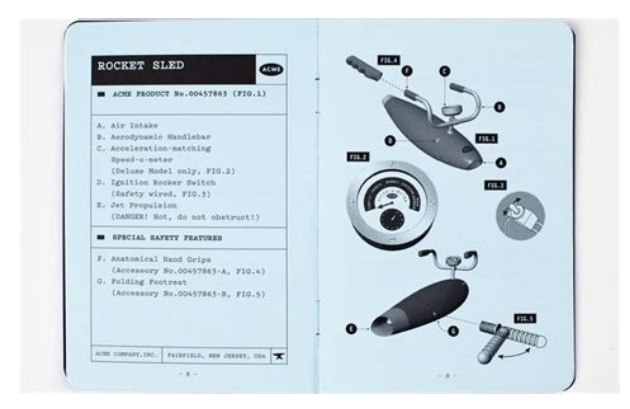

To date, this contenthas been curated from Wikipedia articles and images under CreativeCommons licensing, although as we increase in scope and dimension, more licensed and public domain content is being added. We believebooks such as this represent a new and exciting lexicon in the sharing of human knowledge. Then you can start reading Kindle books on your smartphone, tablet, or computer no Kindle device required. To calculate the overall star rating and percentage breakdown by star, we don't use a simple average. Instead, our system considers things like how recent a review is and if the reviewer bought the item on Amazon. It also analyses reviews to verify trustworthiness. We also share information about your use of our site with our social media, advertising and analytics partners. Legal notice Tides4fishing cookies are used to personalise content and ads, save your recent fishing sites and remember your display settings. We also share information about your use of our site with our social media, advertising and analytics partners. See details OK. Rugged and demanding. Plenty of tight shots and elevation. First Tee Cool temperatures and low grass. It can get tough to find discs in the spring and early summer months. Lately its been playing shorter than normal but still a challenging course. It has a great mix of open and tight shots as well as a lot of elevation. One of my favorites in So. Cal., well worth the entry fee to the park. Great elevation changes. One of my favorites in California. Over all I would rate this course as a 5. Two suggestions Mark pins with hole numbers. Had to really study the map a few times on 2 Go on a weekday.Great course. Elevation, length and challenge. Beautiful area next to Lake Casitas fishing and boating but no swimming. Course adjacent camping. Why not a 5 rating They have 5s in disc golf heaven this may be it for you. All Rights Reserved. http://ahlhy.com/uploads/file/2020/10/140255548663.xml

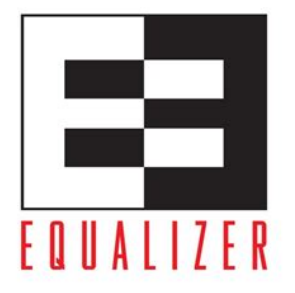

Equalizer Installation and Administration Guide

Version 7.0 September 2003

PDIN

Coyote Point Systems, Inc. 12 South First Street Suite 616 San Jose, California 95113

Coyote Point Equalizer Application Delivery solutions deliver affordable application load balancing and application acceleration to ensure that businesses keep running. Covote Point has an outstanding reputation for affordable application availability and application acceleration solutions with enterprise level performance and reliability. Coyote Point allows resellers already delivering Webbased applications, VMware solutions, email servers, Microsoft applications, and Citrix to generate additional revenue. Equalizer appliances ensure that applications are always available whether a business operates in a single site or in multiple locations. We only sell via channel partners. Learn more. Museum Tues.Sat., 10 am5 pm; Sun., noon5 pm; closed Mon. Much of the 670acre park is flat, except for a few knolls among eucalyptus trees that often reveal scenic overlooks of the marina, the remaining marsh, and the Bay. With an outstanding nature museum, several playgrounds, plentiful picnic areas, a beach, large lawns, and an accessible playground at the Eucalyptus Recreation Area, the park makes a great daylong outing for families. Adults can also enjoy a shooting range, marina, yacht club not wheelchair accessible, and fishing jetty. Except for the inaccessible Bluff Trail, which briefly sweeps around one of the parks highest points, a network of paved accessible trails, bike paths, and roads allows you to roam fairly easily. The Bay Trail runs from Fisherman's Park, just north of Coyote Point, to the park's marina, then south another 2.5 miles to the San Mateo Bridge. For fabulous Bay views, be sure to visit the Merchant Marine Memorial and Marina overlooks, reachable from the paved trail behind the museum. Situated on the east side of a treeshaded knoll in the eastern part of the park, the CuriOdyssey Museum is a topnotch interactive science and education center that allows visitors to observe a variety of native California animals up close.

Indoor exhibits include interactive displays, computer activities, videos, and films about Bay Area ecosystems. The open floor plan makes it easy to maneuver. In the outdoor animal habitats you can learn about and get close to various reptiles, amphibians, mammals, and, in the walkthrough aviary, nearly two dozen native birds. The butterfly and hummingbird gardens are scenic and peaceful spots in which to rest and watch the wildlife. Trails and Pathways. Starting near the Peninsula Humane Society shelter on Airport Boulevard, you quickly leave the Bay views behind, turning inland to travel past many of the parks amenities, including a rifle range, several playgrounds, and the

Captain's House Conference Center. Across Coyote Point Drive is the Poplar Creek Golf Course; on a midJanuary visit I was joyfully surprised to see orange and yellow wildflowers blanketing a knoll at the edge of the course. Approximately a halfmile in, a grove of eucalyptus trees atop a nearby hill wafts a sweet aroma into the air and, depending on the time of day, provides a little shade. The Bay Trail briefly touches Coyote Point Marina, then travels south out of the park for 2.5 miles to the San Mateo Bridge. No matter where you are on the trail, you can hear planes circling to land at nearby San Francisco International Airport and shots ringing from the shooting range, but the sounds of songbirds and other small animals provide a calming balance to the manmade racket. There are benches and fishing spots along the way, but fishing from a wheelchair requires casting over the riprap. This trail has the parks best views of San Francisco and other cities in the distance. You can also catch sight of passing boats, windsurfers, and waterfowl. This trail follows one side of the harbor, then curves around to the Bay. A variety of birds can be seen in the surrounding wetlands, so bring binoculars.

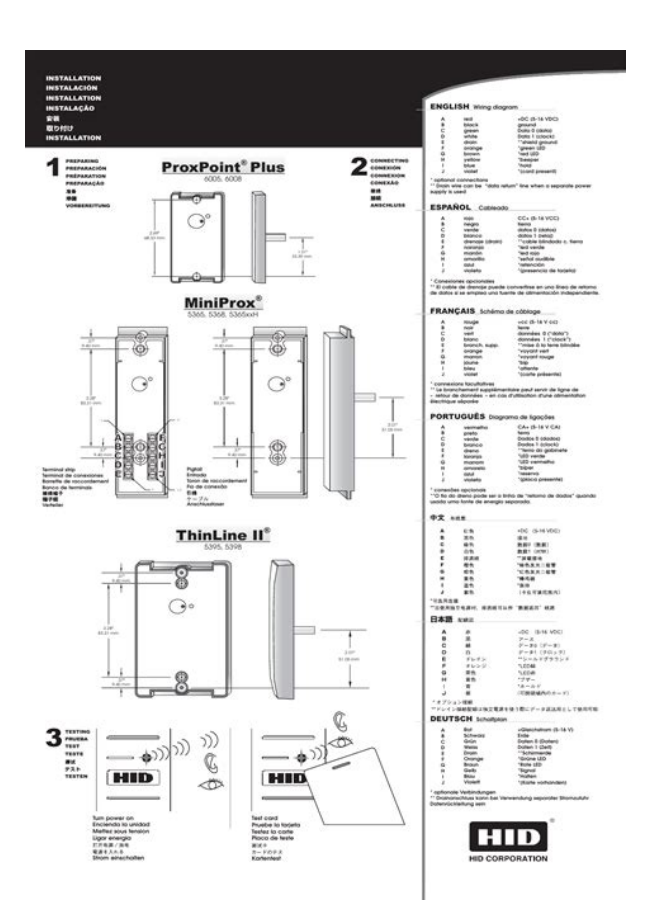

#### https://formations.fondationmironroyer.com/en/node/12508

More Info The gravel may be a nuisance for manual wheelchairs Accessibility Features I found one at the dropin picnic area below the museum that had enough clearance to close the stall door and pull alongside the toilet. The most accessible dropin picnic sites are downhill from the CuriOdyssey Museum. Email This field is for validation purposes and should be left unchanged. This custom HAGS structure was built for little Princesses and Princes and Dragons to explore. The castle tower hovers over the large park with a very tall and long steel slide. The structure also features net and wall climbers. The park took advantage of the elevation change and put in an ADA accessible castle that kids can transfer onto a slide for everyone to join in the fun. The park also has a 3 slide hill slide and swings. San Mateo Hotels Things to do Restaurants Flights Vacation Rentals Shopping Vacation Packages Cruises Rental Cars Travel Forum Airlines Best of 2020 Road Trips Help Center Please see our partners for more details. Prices are the average nightly price provided by our partners and may not include all taxes and fees. Taxes and fees that are shown are estimates only. Please see our partners for more details. Booking.com Ostrovok.ru Hotels.com Agoda.com Expedia.com Trip.com Collapse deals Review of Best Western Coyote Point Inn Reviewed August 19, 2019 Great place,great breakfast, with a wide selection of food. Clean coffee was excellent. Rooms clean.plenty of towels and soaps. Coffee in room was good. The front desk guy was very helpful. I would recommend this place. Date of stay August 2019 Trip type Traveled with family Value Location Sleep Quality Rooms Cleanliness Service Review collected in partnership with Best Western This business uses tools provided by Tripadvisor or one of its official Review Collection Partners to encourage and collect guest reviews, including this one.

http://hillstromplasticsurgery.com/images/944-shop-manual.pdf

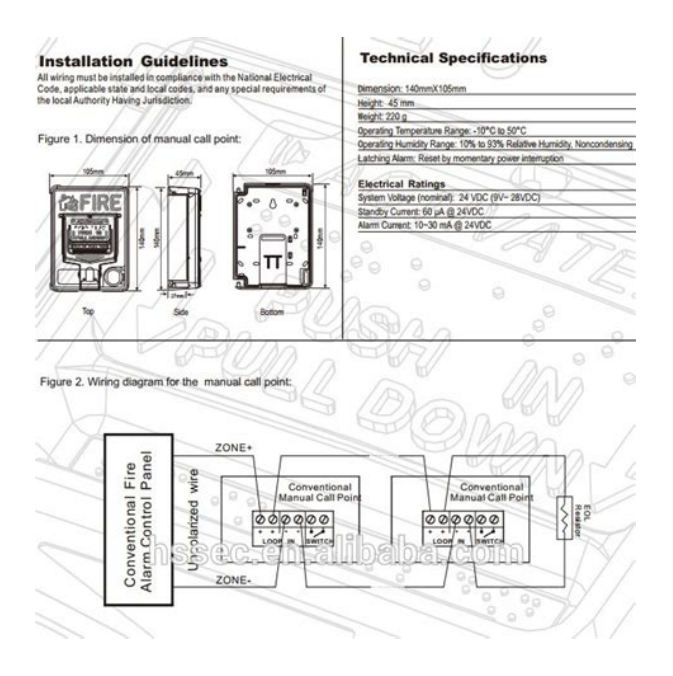

Ask Cynthia F about Best Western Coyote Point Inn 1 Thank Cynthia F This review is the subjective opinion of a TripAdvisor member and not of TripAdvisor LLC. See all 980 reviews Read reviews in English Go back Selected filters Filter Updating list. 21 26 of 980 reviews During my second night's stay I stood in the bathroom naked about to take a shower when suddenly someone was getting into my room. If I hadn't had the bathroom door opened completely; the intruder would have seen me in my birthday suit. When I called the front desk they told me they thought the room was empty. My advice; put the deadbolt on as soon as you enter the room for your own safety. You never know if the front desk staff is competent or caring. Even after reporting the incident; NO ONE reached out to me. Lesson learned! STAY ELSEWHERE FOR YOUR OWN SAFETY. This place isnt safe. Date of stay August 2019 Trip type Traveled on business Value Location Service Ask Esterine D about Best Western Coyote Point Inn Thank Esterine D This review is the subjective opinion of a TripAdvisor member and not of TripAdvisor LLC. Candy W, General Manager at Best Western Coyote Point Inn, responded to this review Responded August 16, 2019 Hello, Thank you for taking the time to let us know your concerns. Everyone on the Best Western Coyote Point team is focused on the safety of our guests. On the night you stayed with us, the computer system had gone down and we obviously made a mistake with our manual system. I am truly sorry that this happened and also that you felt neglected. I did call the phone number we had for you to apologize and give you an opportunity to discuss, but we must have something wrong, because no one returned my call. Again, we are truly sorry that this happened, and would love for you to give us another opportunity to give you excellent service. Warm regards, Report response as inappropriate Thank you. We appreciate your input.

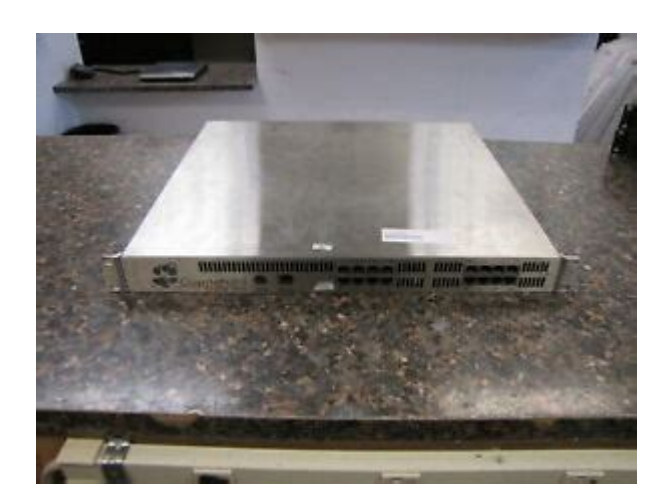

This response is the subjective opinion of the management representative and not of TripAdvisor LLC. We had people making loud noise beside our room and above. Ask for to breakfast grab bags the night before as we have an early flight. Front desk guy says they'll be ready. Go to check out and not only no grab bags, no one is at the front desk either. After waking around looking for someone and waiting, we just leave. Date of stay August 2019 Trip type Traveled as a couple Ask 123fb about Best Western Coyote Point Inn Thank 123fb This review is the subjective opinion of a TripAdvisor member and not of TripAdvisor LLC. Candy W, General Manager at Best Western Coyote Point Inn, responded to this review Responded August 10, 2019 Hello, We are very sorry to hear about your experience with our hotel. Each member of the team is trained and mentored to give the best possible experience. In this case, it seems we failed to meet your expectations. I can assure you that we will use your experience to counsel our team and make appropriate changes and improvements. We hope that if you are in our area in the future, we get a second chance to make a better impression. This response is the subjective opinion of the management representative and not of TripAdvisor LLC. The airport is also much closer. Nice eco room with comfy bad and a breakfast was also enough to start a day. Date of stay May 2019 Trip type Traveled with family Ask ggecse about Best Western Coyote Point Inn Thank ggecse This review is the subjective opinion of a TripAdvisor member and not of TripAdvisor LLC. This San Mateo motel is conveniently located right off Hwy 101. It was easy to park and the staff was welcoming and efficient. But — although the room was very nice, it was next to the elevators, which made a continuous droning sound throughout the night. There was also a chemical smell in the room which never went away.

Breakfast included a wide variety of items, but we were disappointed in the eggs and hash browns. Overall, it was good but there's room for improvement. Room tip Stay away from the elevators. Date of stay July 2019 Trip type Traveled as a couple Value Cleanliness Service Ask T5940NUdavidh about Best Western Coyote Point Inn Thank T5940NUdavidh This review is the subjective opinion of a TripAdvisor member and not of TripAdvisor LLC. If you are a resident of another country or region, please select the appropriate version of Tripadvisor for your country or region in the dropdown menu. more. Informa PLCs registered office is 5 Howick Place, London SW1P 1WG. Registered in England and Wales. Number 8860726. NAT also lets the devices virtual cluster operate independently of the servers and their applications. Equalizers NAT operation modifies inbound and outbound packets without additional configuration. All you do is set the default route for servers to Equalizers internal IP address. Limited reportingWhat you need to assess is whether this storage option fits your current needs. Both characteristics are essential with work changes brought on by COVID19. Thats increasingly every business.

### https://kirks-pool.com/wp-content/plugins/formcraft/file-upload/server/content/files/1628650c419e06 ---c3-owners-manual.pdf

Below you will Make sure that there is no glaze on the This will wreck your pot and your kiln Underglaze fluxes at a higher As with brushing, Until you have done enought Always test your glaze After it is dry enough to handle, turn it over and The foot must be If you are going to This will allow room for the glaze to flow It is best to use witness cones in every Most digitally The only way to be certain that The tip of your self supporting cone 5 should be at least even with the Slow cooling effectively lengthens the period of firing during which Every kiln is different, so there is no The tip of your self supporting cone 5 should be at least even with the Each clay and glaze have their own expansion and contraction rate, and At about 1000 degrees The most common fit problem is crazing, caused by the glaze contracting This means the glaze is stretched Although there Of much more concern is the opposite problem of shivering. In this case Some compression can be a good thing, resulting Shrinkage doesnt tell you anything about the We have one series the Archies We have had reports of this series shivering on the following clay. If the clay you are using doesnt fit with these glazes but you want to These glazes work fine with most clays, only bodies. Coyote Point Systems White Paper Load Balancing Guide for Application Server Administrators From network administrators to server administrators to application developers, this is a generally well understood concept. The implementation of load balancing, however, is another matter. There are often many questions regarding how load balancing is deployed, how the servers are configured, and how the overall network architecture may need to change to accommodate load balancing appliances. The following is a five step guide and introduction to the process of implementing application and server load balancing. The good news is that deploying a load balancer neednt be perplexing or difficult.

#### da-kong.com/userfiles/can-you-convert-a-automatic-transmission-to-a-manual-transmission.pdf

In fact, installing a Coyote Point Equalizer TM load balancer into an existing web server infrastructure can easily be done with minimal changes to your existing configuration. This document outlines how a fairly common web server installation can be outfitted with an Equalizer to provide load balancing with minimal changes to your network architecture using a simple dropin deployment strategy. And best of all, you dont need to be a networking guru to install an Equalizer. On the cover of this document is a diagram illustrating the two major network configuration scenarios dual network and single network. In this paper, we ll show you how to set up a single network, dropin configuration in five easy steps. The five steps are 1. Preparation 2. Configure Equalizers on the network 3. Configure Virtual Clusters 4. Configure Server Gateways 5. Changeover DNS If you understand networking from a server perspective, then youve got the knowledge necessary to drop a Coyote Point Equalizer into a network and configure a fully load balanced, even redundant load balanced, environment. The following section explains how Equalizer can easily fit into your existing network. The Network The Coyote Point Equalizer series of load balancers are flexible, and can be implemented to provide nonstop availability and higher application performance in a wide variety of different network configurations, depending on your infrastructure needs. The most common network implementation, known as singlenetwork configuration, Coyote Point load balancers provide a simple dropin implementation. The dropin implementation has several advantages that make Equalizer particularly simple to implement.

These advantages include No need for additional subnets or physical networks The servers do not need to have their IP addresses changed Only one small change is needed on the servers to fully implement load balancing Works without changing existing network infrastructure Cut over is seamless does not interrupt site traffic, even if connections go to the old IP If your business or customers depend on this web site, this configuration trades off simplicity for high vulnerability to service outages. With a dropin configuration, a single, or redundant, load balancing Equalizers sits on a single network, on one subnet, the same network and subnet that the web servers sit on. You dont need to add additional networks, change the IP addresses of your servers, or add any extra networking gear. The servers will still be accessible the same way they were before a load balancer was implemented. Diagram 2 New Load Balanced Environment While the servers can still be individually accessed, all web traffic will be directed to a separate IP address, called a Virtual Cluster. The Virtual Cluster will accept traffic and distribute it to the available web servers. In the case of a redundant load balancing configuration as shown, if the active Equalizer were to go offline, the Virtual Cluster IP would automatically switch to the standby Equalizer. Beyond the load balancing the Equalizer has additional capabilities that ensure the highest application availability. By performing health checks on the three servers, the Equalizer ensures that they are capable of serving up traffic. If one web server goes down, Equalizer stops sending traffic to that server and routes traffic to the remaining active servers. Once the server comes back up, Equalizer automatically resumes sending traffic to it. Each Equalizer has an individual IP address, which is used for management. In addition, both Equalizers share a floating IP address the failover address.

Like the Virtual Cluster address, the floating address exists only on the active Equalizer. This floating IP also serves as the default gateway for the web servers. While the servers change their default gateway to the floating IP address, both Equalizers have their default gateway set to the firewall; the effect is that the outbound gateway for the entire configuration is still the firewall. The web servers have inbound and outbound Internet access just as they did before Equalizer was installed, and are limited only by the firewalls security profile. Equalizers need to be the default gateway to ensure traffic passes through Equalizer in both inbound and outbound directions. Inbound traffic will be changed to use the Virtual Cluster IP Address instead of the server address previously used . This change will be made in DNS once installation is complete so that there is no interruption of service. With this explanation of the network, the actual process of installation can begin. First, youll need two additional IP addresses on your network if youre running a single Equalizer in standalone mode or four additional IP addresses if youre running Equalizers in redundant mode. Youll also want to change the TTL Time To Live on your domain name or names to zero. This will make the cutover from the single web server to the load balancer guicker. Your DNS provider whoever shows up in a WHOIS for the domain, typically your ISP should be able to accommodate this request. Step 2 Adding Equalizer to the network Adding an Equalizer to your network is very simple and begins with the physical connection. In the example single network configuration from Diagram 2, Equalizer, the application servers, and the upstream router are all on the same subnet, so well only be using Equalizer's configured Internal interface ports. All Equalizer models are equipped with two network interfaces and gigabit switch ports on the front panel.

The ports on Equalizer E350GX, E450GX, and E650GX models can be configured for either interface. By default, ports 1 and 2 are configured for the External network interface, while ports 2 and above are configured for the Internal interface. The factory installed port configuration for an E350GX is shown below External Ports Internal Ports Diagram 3 Port Layout of an Equalizer E350GX The ports on Equalizer E450GX and E650GX models are similarly configured. Equalizer E250GX models have two front panel gigabit ports, one for the Internal interface and one for the External interface. These ports cannot be reassigned to the other interface. Connect one of the Internal interface ports or the single Internal port on an E250GX to the switch or hub infrastructure for the upstream router and the servers. On E350GX and higher models, you can connect your servers directly to Equalizer s other unused gigabit Internal ports. Power up each Equalizer and give them IP addresses and hostnames. The IP addresses for eq1 and eq2 are assigned to the internal network cards on the Equalizers using the character line Initial configuration of the box is done using the included serial cable and a serial terminal; or, a terminal emulator application such as HyperTerminal, which is included with most versions of Microsoft Windows can also be used. The installation manual describes other freely available terminal emulator options, and contains the information needed to make a connection to Equalizer. Below is the IP scheme for this particular configuration. Again,

three IP addresses Table 1 will be needed in a redundant scenario. Equalizer Hostname IP Address eq eq Floating Table 1 IP Addressing for Equalizers By simply assigning IP addresses to the Equalizers, you will be able to reach them using the ping command, for example from other systems on the same subnet. You can now finish configuring Equalizer via a web browser over secure HTTP.

If Equalizers IP is, the URL would be This brings up Equalizer's Administration Interface. The Administrative Interface is designed to work with any Javaenabled browser. FireFox 2, Internet Explorer 6, or Internet Explorer 7 are recommended. Step 3 Configure a Cluster The next step is to configure an Equalizer Cluster. The Cluster is what accepts connections on behalf of the servers. Eventually, the sites DNS entry will point to the Virtual Cluster IP. In the left frame object tree of the Administration Interface, rightclick on Equalizer and select Add Cluster from the popup menu Diagram 4 Diagram 4 Add Cluster Command Clicking on this starts the Add Cluster Wizard. The Wizard prompts you for the information required to create the cluster, as shown in Diagram 5. In this example, the virtual cluster is given the name MyCluster and configured for the HTTP protocol on port 80 at the IP address shown. The load balancing policy is the algorithm used by Equalizer to distribute incoming requests to a cluster s servers. The default is round robin, which distributes incoming requests to each server in the cluster one at a time, then loops back to the beginning of the list of servers. Other available load balancing policies include static weight, adaptive, fastest response, least connections, and server agent. You can also select the custom policy and set the sliders below to configure the load balancing behavior you desire. The spoof flag, when enabled the default, preserves the IP addresses of the client requests. When disabled, all the servers in the cluster see all inbound connections as coming from Equalizer's IP address. The once only flag, when enabled, improves performance by only examining the first set of headers in a connection. Most applications that require persistence or match rules will require that once only is disabled. Another important option configured by default is persist, located on the Persistence tab.

When a Virtual Cluster is configured, persistence through active cookies is setup by default. This will keep a client tied to a specific server for the duration of their session. This is typically a requirement for interactive web sites. Even if its not a requirement, persistence is generally benign, and will not adversely affect a site that doesn't require persistence. Next, we ll add some servers to our new cluster. Add Servers to the Cluster Now that the virtual cluster is configured, its time to add the web servers to the cluster. Rightclick on the name of the new cluster in the left frame object tree and select Add Server from the popup menu. A popup dialog is displayed that prompts you for the settings required to create the new server Diagram 7 Diagram 7 Add Server to Virtual Cluster Give the server a name, add the IP address and the port, and click commit to add the server to the cluster.Step 4 Configure Default Gateways on Servers and Test There is only one configuration change that must be made on the server systems, and thats the default gateway. Diagram 9 Default Gateway Settings When using a single network configuration where all servers and Equalizer are on the same subnet or when using the spoof option, the default gateway for all servers that are load balanced by Equalizer needs to be Equalizer's floating gateway IP address. All of your other settings, including the web server configuration, can remain unchanged. Equalizer will work seamlessly with this configuration. Test Your Cluster Now that your servers are configured, return to the Equalizer Administration Interface, click Equalizer in the left frame and then open the Status tab.

https://congviendisan.vn/vi/boss-gt-10-instruction-manual